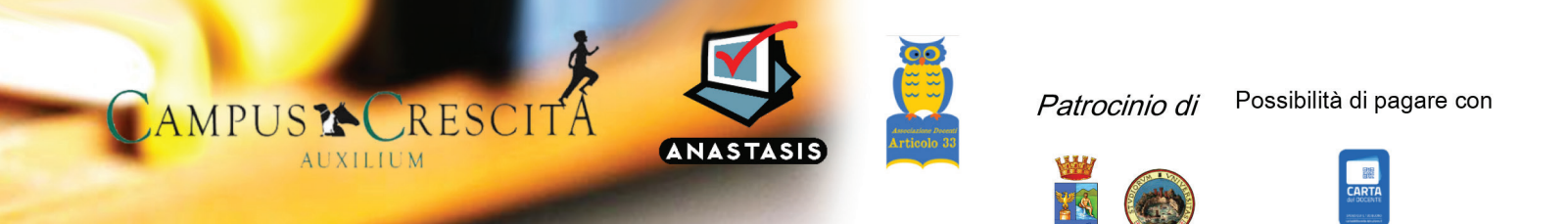

Giornata di formazione Sabato 25 novembre 2017 Barcellona Pozzo di Gotto (ME)

# Disturbi Specifici dell'Apprendimento e comorbidità con disturbi della sfera psicoaffettiva e comportamentale: indicazioni didattiche

#### Programma della giornata

- 8:30 Accoglienza e registrazione dei partecipanti;
- Indirizzi di saluto: 8.45

Dott. Nicola Barbera - Presidente "Campus Crescita Auxilium"

Avv. Ilenia Torre - Assessore alla Cultura e Pubblica Istruzione del Comune di Barcellona P.G.

Prof.ssa Eleonora Corrado - Dirigente I. C. "Bastiano Genovese" Barcellona P. G.

- 915 Introduzione ai lavori della Dott.ssa Anna Randazzo, Dirigente Medico U.O.S. di Neuropsichiatria Infantile di Barcellona Pozzo di Gotto
- 930 Prof.ssa Antonella Gagliano, Direttore della UOC di Neuropsichiatria Infantile del Policlinico Universitario di Messina

# Le difficoltà scolastiche come comune denominatore dei disturbi del neurosviluppo

- Coffee break 11.00
- 11:30 Prof.ssa Antonella Gagliano

# Disturbi specifici dell'apprendimento e loro relazione con disturbo da deficit d'attenzione con iperattività, disturbi d'ansia e disturbi dell'umore

- 13.00 Pausa pranzo
- 14.00 Dott. Massimo Ciuffo: Presidente di ISIDAC, Istituto Scientifico Italiano Disturbi Apprendimento e Comportamento di Messina

# La gestione in classe dei bambini con DSA ed eventuali comportamenti problema Il teacher training

- 16.30 Coffee break:
- 17.00 Dott. Massimo Ciuffo:

# Famiglia, scuola e altre agenzie educative: ruoli diversi ma obiettivi comuni

18.00 Question Time, conclusioni e saluti

### A chi si rivolge:

Insegnanti curriculari e di sostegno, Neuropsichiatri Infantili, Psicologi, Pedagogisti, Logopedisti, Educatori, Operatori di doposcuola specializzato Anastasis (con crediti formativi), studenti universitari, genitori.

Segreteria organizzativa e sede del convegno: "Campus Crescita Auxilium" - Via delle Ginestre, 24 - Barcellona Pozzo di Gotto (ME) Tel. 3892503118 -0909763417 - email: campuscrescita@gmail.coi

| Come iscriversi                                                             |                                                                  |                                                   |
|-----------------------------------------------------------------------------|------------------------------------------------------------------|---------------------------------------------------|
| Operatori rete doposcuola                                                   | Insegnanti                                                       | Altri partecipanti                                |
| Anastasis                                                                   | Pagamento con carta del docente                                  | Inviare una mail a                                |
| Online dal portale                                                          | Iscrizione dal sito                                              | <u>doposcuola@anastasis.it</u>                    |
| retedoposcuola.anastasis.it                                                 | https://cartadeldocente.istruzione.it/                           | indicando                                         |
| vengono riconosciuti i crediti<br>richiesti dalla convenzione<br>doposcuola | Costo 65€                                                        | Nominativo del partecipante<br>e-mail e cellulare |
|                                                                             | Al termine inviare una mail a<br>campuscrescita@gmail.com con il | hail a dati completi di fatturazione              |
| Costi come da convenzione                                                   | nominativo del partecipante e la                                 | Costo 65 € + IVA                                  |

data del corso (25 nov 17)

Procedura per iscriversi con CARTA DEL DOCENTE al corso

Disturbi Specifici dell'Apprendimento e comorbidità con disturbi della sfera psicoaffettiva e comportamentale: indicazioni didattiche Barcellona Pozzo Di Gotto – ME - 25 Novembre 2017 - PRIMA FASE: GENERARE UN VOUCHER

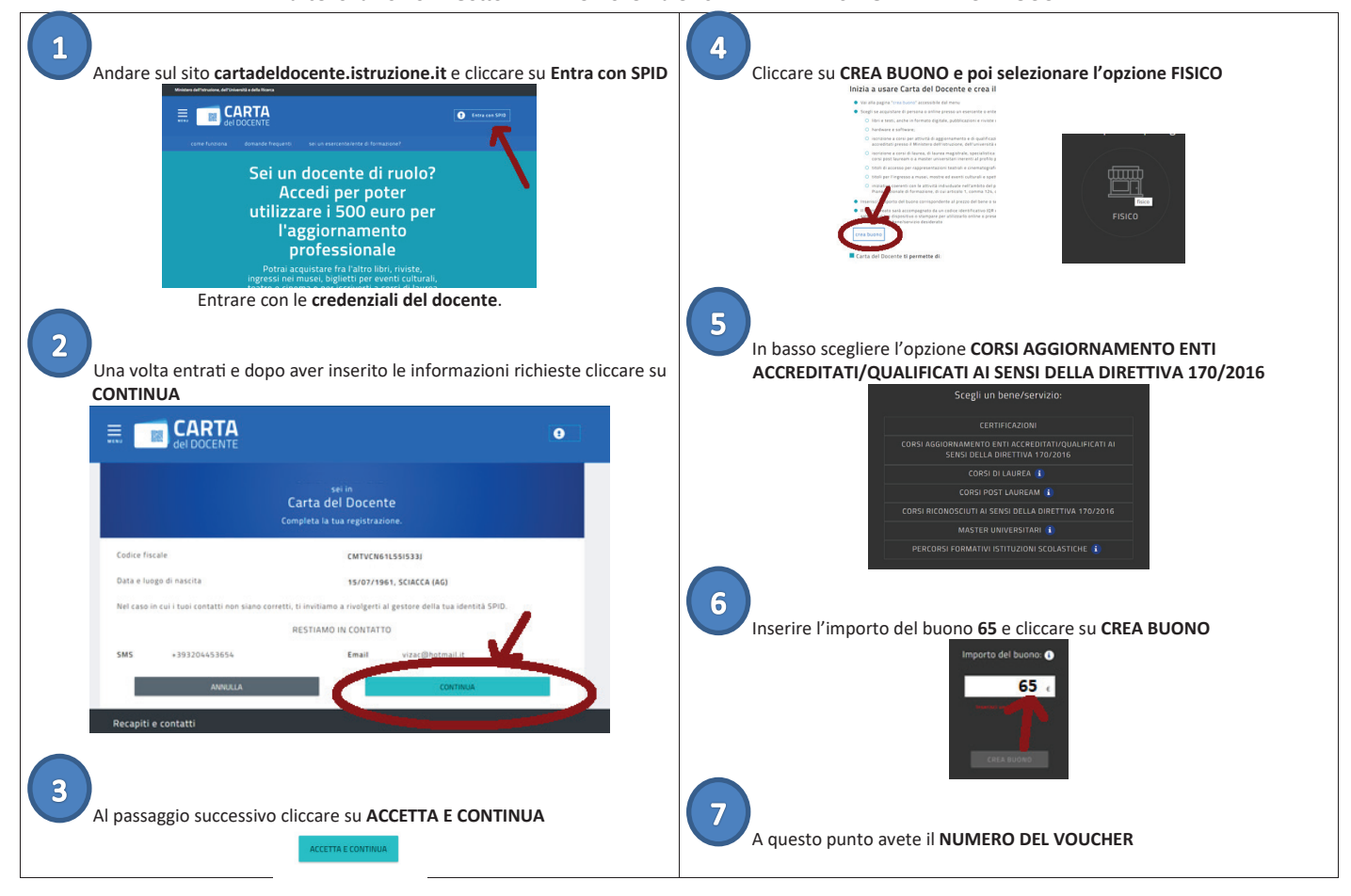

SECONDA FASE: ISCRIZIONE AL CORSO

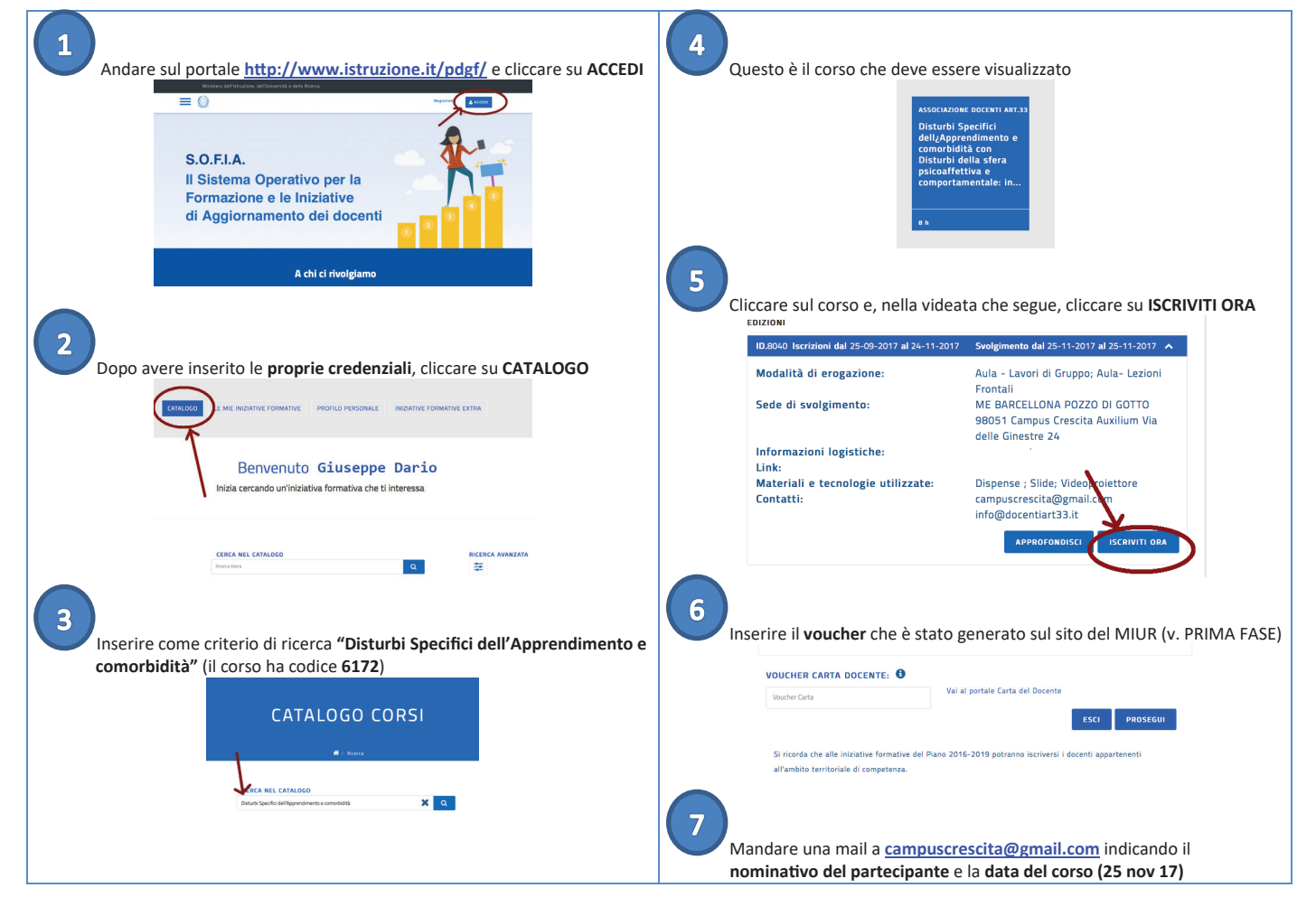